## **Gid Inisyasyon Rapid**

## Pou Apwouve Orè Travay

Apre PCA yo siyen antre ak siyen soti nan Aplikasyon Mobil EVV a, Konsomatè yo pral revize orè travay yo nan Platfòm EVV a. Orè travay yo kapab apwouve nenpòt lè avan fen Peryòd Pewòl la.

| Eta                                                        | p 1 - Jwenn yon Ore pou Apwouve                                                                                                    |
|------------------------------------------------------------|----------------------------------------------------------------------------------------------------|
| Paj kontv<br>bezwen v<br>swiv kons<br>1. Klike s<br>peryòd | vòl tan an montre kòmansman nan Peryòd Pewòl aktyèl la. Si ou<br>vè yon peryòd diferan, ou kapab jwenn paj kontwòl tan ou vle a lè w<br>siy ki anba a:<br>sou <mark>dat</mark> nan bwat Peryòd Pewòl la pou wè yon kalandriye epi jwenn<br>d ou vle a. |
|                                                            | Hello, Anne Smith (Consum)         Pay Period           <         05/14/2023 - 05/27/2023         >                                                                                                    |
|                                                            | Timesheets                                                                                                    |
|                                                            | Pay Period       <                                                                                                    |

2. Lè kalandriye a parèt, chwazi dat Peryòd Pewòl wap chèche a.

| 05/1      | 4/2023         |               |         |         |           |    |          |                      |                    |                |      |    |    |     |
|-----------|----------------|---------------|---------|---------|-----------|----|----------|----------------------|--------------------|----------------|------|----|----|-----|
|           |                |               | May     | 2023    |           |    |          |                      |                    | Jun            | 2023 |    |    | >   |
| 5         | м              | т             | w       | т       | F         | s  |          | s                    | м                  | т              | w    | т  | F  | s   |
|           |                |               |         |         |           |    |          |                      |                    |                |      | 1  | 2  | 3   |
|           |                |               |         |         |           |    |          | 4                    | 5                  | 6              | 7    | 8  | 9  | 10  |
| 14        | 15             | 16            | 17      | 18      | 19        | 20 |          | 11                   | 12                 | 13             | 14   | 15 | 16 | 17  |
| 21        | 22             | 23            | 24      | 25      | 26        | 27 |          | 18                   | 19                 | 20             | 21   | 22 | 23 | 24  |
| <u>28</u> | 29             | 30            | 31      |         |           |    |          |                      |                    |                |      |    |    |     |
| egend     | : 🛄 In<br>🔲 To | comple<br>day | te Time | sheet S | tart Date | •  | Se<br>Se | lected p<br>lected p | ay peri<br>ay peri | od start<br>od | date |    | D  | one |

**Remak:** "Lejann" ki anba bwat la di ou kisa chak dat kolore vle di.

- 3. Klike sou bouton **Done** (Fini) ki anba kalandriye a.
- 4. Pou yon fason pi rapid, klike sou flèch agoch oswa adwat yo pou pakouri Peryòd Pewòl yo.

Remake sa limite pou de Peryòd Pewòl.

- 5. Klike sou ikòn Edit 🗹 (Modifye) a nan kolòn Action (Aksyon) an.
- 6. Ou kapab wè jou ki nan Peryòd Pewòl ki seleksyone a.

Si ou bezwen èd detaye, vizite <u>TempusUnlimited.org/EVV-support</u> epi wap wè Gid Inisyasyon Rapid "Gade yon Paj Kontwòl Tan" an.

## Etap 2 - Apwouve Orè Travay yo

2

Ou kapab apwouve yon orè travay endividyèl lè w klike sou bouton Approve (Apwouve) a sou kote orè travay la. Oswa, ou kapab klike sou bouton Approve All Shifts (Apwouve Tout Orè Travay yo) la sou paj kontwòl tan an.

| Intersteed of your prove of your prove of your prove of your prove of your prove of your prove of your prove of your prove of your prove of your prove prove prov                                                                                                    | < Back to Timesheets     | laha Braum (f     | 264#150512)                        |              | onsumer (ID)              | Consumer En <u>rollme</u> r | nt Timesheet ID                    |             |  |
|----------------------------------------------------------------------------------------------------|--------------------------|-------------------|------------------------------------|--------------|---------------------------|-----------------------------|------------------------------------|-------------|--|
| <complex-block></complex-block>                                                                                                    | Timesneet for J          | John Brown        |                                    |              | 1                         | mass_health - ffs           | 11486029                           |             |  |
| Py Period: 06/4/2023 · 06/17/201       Image: Control of the status image: Control of the status image: Control of the st                                                                                                    |                          |                   | 🛓 Approv                           | e All Shifts | Add Shift                 |                             |                                    |             |  |
| Image: Shift Status       Action       Image: Shift Status       Image: Shift Status <t< th=""><th>Pay Period: 06/04/</th><th>/2023 - 06/17/202</th><th></th><th></th><th></th><th></th><th>Approve All Shifts</th><th>s Add Shift</th><th></th></t<>                                                                                                    | Pay Period: 06/04/       | /2023 - 06/17/202 |                                    |              |                           |                             | Approve All Shifts                 | s Add Shift |  |
| Image: Control of the control of the control of th                                                                                                    | Date Start 1             | Time End Tim      | Shift Statu                        | ıs           | Action                    | y Approved Time             | Shift Status                       | Action      |  |
| www.www.www.www.www.www.www.www.www.ww                                                                                                    | Sun, 06/04/2023          |                   |                                    |              |                           |                             |                                    | _           |  |
| Image: Note of the set of the set o                                                                                                    | Mon, 06/05/2023          |                   |                                    |              |                           |                             |                                    |             |  |
| Image: with the serve of the board point point                                                                                                    | Tue, 06/06/2023 11:11 /  | AM 11:59 PM       |                                    |              |                           | 0m                          | Approve Deny                       | ] [         |  |
| w dworzez to to the opposed by the opposed by the                                                                                                    |                          |                   |                                    |              |                           |                             |                                    | _           |  |
| Image: State in the state in the state                                                                                                    | Wed, 06/07/2023 12:00 Pf | M 09:00 PM        |                                    |              |                           | )m                          | Approve Deny                       |             |  |
| Image: Contract of the contract of the contract                                                                                                    | Thu: 06/08/2022          |                   | Approve                            | Deny         | •••                       |                             | Adjust Shift<br>View Shift History |             |  |
| set of 1000000       used of MM       1150000       used of 11500000       used of 11500000         set of 100000000       used of 11500000       used of 11500000       used of 11500000       used of 11500000         set of 100000000000000000000000000000000000                                                                                                    | Fri, 06/09/2023 12:00 F  | PM 05:00 PM       | L                                  |              |                           | Om                          | Annual -                           |             |  |
| site of 1/2023 or 00 PM 1/50 PM 1/5                                                                                                    | 12.00                    |                   |                                    |              |                           |                             | Approvea Deny                      |             |  |
| with difficulty 2023       with difficulty 2023         with difficulty 2023       with difficulty 2023         with difficul                                                                                                    | Sat, 06/10/2023 04:00 F  | PM 11:59 PM       |                                    |              |                           | 0m                          | Approved Deny                      |             |  |
| woodi 12023<br>woodi 14023<br>woodi 14023<br>woodi | Sun, 06/11/2023          |                   | Approve                            | e Deny       |                           |                             |                                    |             |  |
| <b>ak pou PCA yo:</b> Orè Travay ki pral<br>bezwen apwouve oswa refize yo pral<br>on estati boul jòn pou Needs Action                                                                                                    | Mon, 06/12/2023          |                   |                                    |              |                           |                             |                                    |             |  |
| wei of 14/2023 wei of 14/2023                                                                                                    | Tue, 06/13/2023          |                   |                                    |              |                           |                             |                                    |             |  |
| <b>ak pou PCA yo:</b> Orè Travay ki pral<br>bezwen apwouve oswa refize yo pral<br>on estati boul jòn pou Needs Action <b>Needs Action</b>                                                                                                    | Wed, 06/14/2023          | L                 |                                    |              |                           |                             |                                    |             |  |
| <b>ak pou PCA yo:</b> Orè Travay ki pral<br>bezwen apwouve oswa refize yo pral<br>on estati boul jòn pou Needs Action Needs Action                                                                                                    | Thu, 06/15/2023          |                   |                                    |              |                           |                             |                                    |             |  |
| state proved Page Period Hours       18 total         Text Denied Hours       00 total         text to Timesheet       Image: text to Timesheet         ak pou PCA yo:       Orè Travay ki pral         a bezwen apwouve oswa refize yo pral       Needs Action         on estati boul jòn pou Needs Action       Needs Action         voite Akeyop) pape oficial platfàm DCA lo       Travage de la state                                                                                                    | Fri, 06/16/2023          |                   |                                    |              |                           |                             |                                    |             |  |
| ak pou PCA yo:     Orè Travay ki pral       a bezwen apwouve oswa refize yo pral     Needs Action       on estati boul jòn pou Needs Action     Needs Action                                                                                                    | Sat, 06/17/2023          |                   |                                    | Teacl A      | annual Day Desired Herrer | 35.00-                      |                                    |             |  |
| <b>ak pou PCA yo:</b> Orè Travay ki pral<br>a bezwen apwouve oswa refize yo pral<br>on estati boul jòn pou Needs Action<br>poite Akayap) pap afiabai Dlatfàm DCA la                                                                                                    |                          |                   |                                    | Iotai A      | Total Denied Hours        | 3n 00m                      | Submit Timesheet                   | _           |  |
| ak pou PCA yo: Orè Travay ki pral<br>bezwen apwouve oswa refize yo pral<br>on estati boul jòn pou Needs Action<br>voite Akayap) pap afiabai Dlatfàm DCA la                                                                                                    |                          |                   |                                    |              |                           |                             |                                    | _           |  |
| <b>ak pou PCA yo:</b> Orè Travay ki pral<br>J bezwen apwouve oswa refize yo pral<br>on estati boul jòn pou Needs Action<br>voite Akayap) pap ofichai Diatfàm DCA la                                                                                                    | < Back to Timesheets     |                   |                                    |              |                           |                             |                                    |             |  |
| <b>ak pou PCA yo:</b> Orè Travay ki pral<br>J bezwen apwouve oswa refize yo pral<br>on estati boul jòn pou Needs Action<br>voite Akayap) pap ofichai Diatfàm DCA la                                                                                                    |                          |                   |                                    |              |                           |                             |                                    |             |  |
| ak pou PCA yo: Orè Travay ki pral<br>J bezwen apwouve oswa refize yo pral<br>on estati boul jòn pou Needs Action<br>voite Akayap) pap afiabai Diatfàm DCA la                                                                                                    |                          |                   |                                    |              |                           |                             |                                    |             |  |
| ak pou PCA yo: Ore Travay ki pral<br>J bezwen apwouve oswa refize yo pral<br>on estati boul jòn pou Needs Action<br>voite Akayan) nan afiebai Diatfàm DCA la                                                                                                    |                          |                   | $\mathbf{a} \mathbf{v} \mathbf{T}$ |              |                           |                             |                                    |             |  |
| u bezwen apwouve oswa refize yo pral<br>on estati boul jòn pou Needs Action                                                                                                    | ak pou F                 | CA y              | <b>o:</b> Ore 1                    | ravay k      | ki pral                   |                             |                                    |             |  |
| on estati boul jòn pou Needs Action                                                                                                    |                          |                   |                                    |              |                           |                             |                                    |             |  |
| on estati boul jòn pou Needs Action                                                                                                    | l bezwen                 | apwou             | lve oswa                           | retize       | yo pra                    |                             | Nood                               | le Action   |  |
| voite Akeven) non eficial Dietfèm DCA le                                                                                                    | on actati                | 4: ارتما          |                                    |              | otion                     |                             | need                               | IS ACLIO    |  |
| voite Aleven) non efichei Dlatfàm DCA la                                                                                                    | onestati                 | ol inoa           | n pou Ne                           | eas A        | Cuon                      |                             |                                    |             |  |
|                                                                                                    | aita Alcav               | (on) no           | n ofichel                          | Diatfài      |                           |                             |                                    |             |  |

Ou kapab apwouve orè travay yo sou Platfòm EVV a kounyea. Si ou bezwen èd pou soumèt yon paj kontwòl tan, gade Gid Inisyasyon Rapid "Soumèt yon Paj Kontwòl" Tan nan <u>TempusUnlimited.org/EVV-support</u>.